## REPAIRING AND REPLACING OF THE WF-SP700NL (L-ch)

The WF-SP700NL (L-ch) will be replaced in the state of the finished product. It can not be repaired by disassembling the WF-SP700NL (L-ch).

Also, if replace the WF-SP700NL (L-ch), be sure to disassemble the BC-WFSP700N (charging case) and replace the CRADLE NFC board at the same time.

When replacing the WF-SP700NL (L-ch), perform the following procedure to works.

## Check in advance:

- Check in advance that you have all of WF-SP700NL (L-ch), WF-SP700NR (R-ch) and BC-WFSP700N (charging case).
- Be sure to check that there are no WF-SP700N in the surroundings. If using WF-SP700N in the surroundings, there is a possibility that is connect another WF-SP700N.

## Preparation:

- Windows PC with Bluetooth function
- NFC compatible smartphone that installed the NFC Tag Data Writing Application
- **Note 1:** For the NFC Tag Data Writing Application, refer to "BLUETOOTH INFORMATION WRITING METHOD" on page 11.
- **Note 2:** Confirm the method of obtaining the NFC Tag Data Writing Application and its latest version with the each service headquarters.

## **Replacing procedure:**

- 1. Replace the broken WF-SP700NL (L-ch) with a new WF-SP700NL (L-ch).
- **Note 3:** Change the Long Hybrid silicone rubber earbud and the Arc supporter to new WF-SP700NL (L-ch) from the broken WF-SP700NL (L-ch).

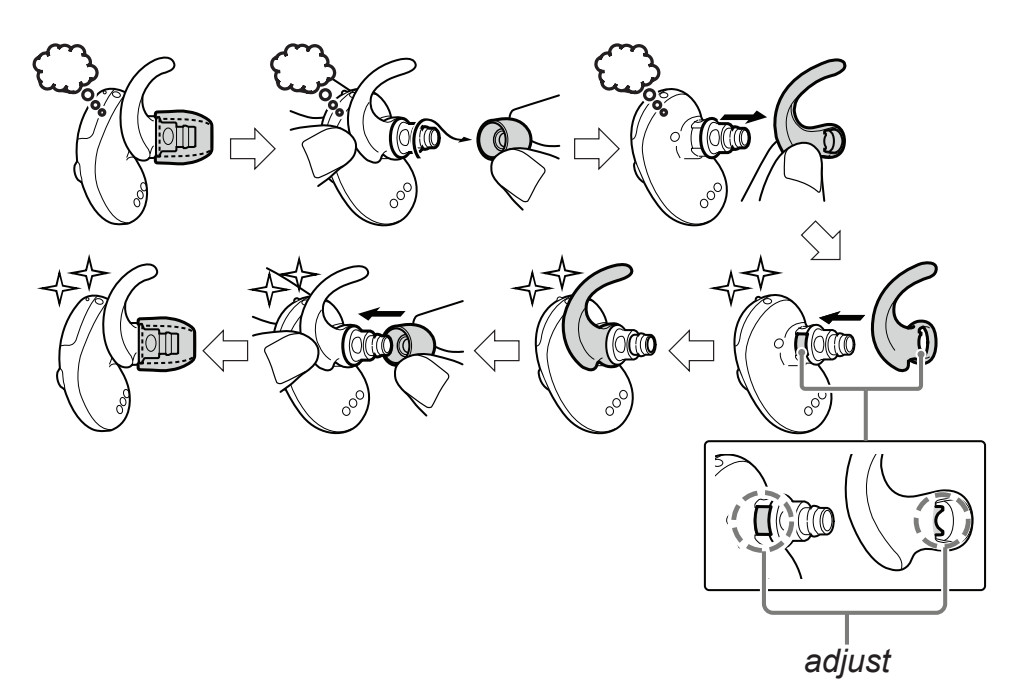

2. Refer to "2. DISASSEMBLY" on page 18, disassemble the BC-WFSP700N (charging case) and replace the CRADLE NFC board with new CRADLE NFC board and assemble as it was before.

**Note 4:** The figure below is an image figure. Be sure to refer to "2. DIS-ASSEMBLY" on page 18.

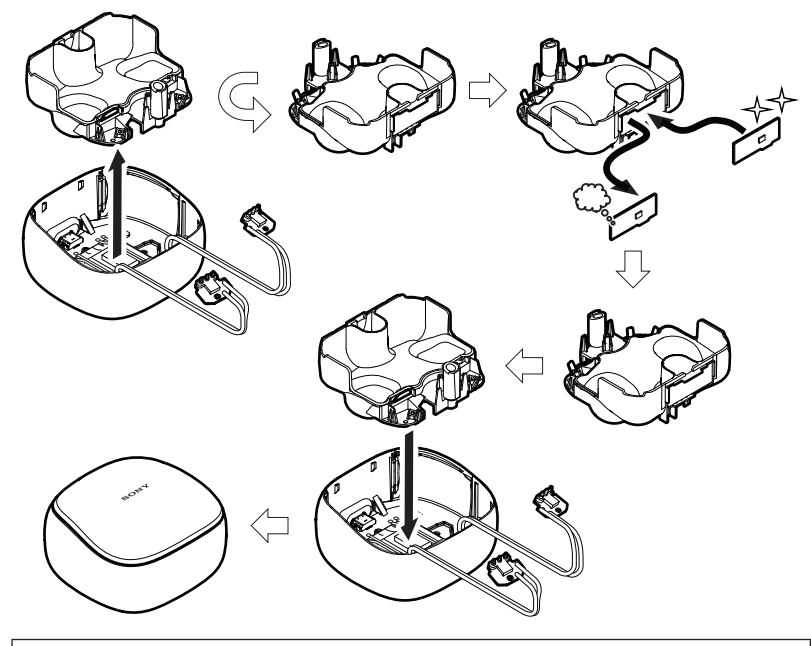

**Note 5:** The repair parts of WF-SP700NL (L-ch) do not include the CRADLE NFC board of inside the BC-WFSP700N (charging case). It is a single repair part each.

- 3. Attach the WF-SP700NL (L-ch) and WF-SP700NR (R-ch) to the BC-WFSP700N (charging case).
- **Note 6:** Please check that the WF-SP700NL (L-ch) and WF-SP700NR (R-ch) are locked to the BC-WFSP700N (charging case).

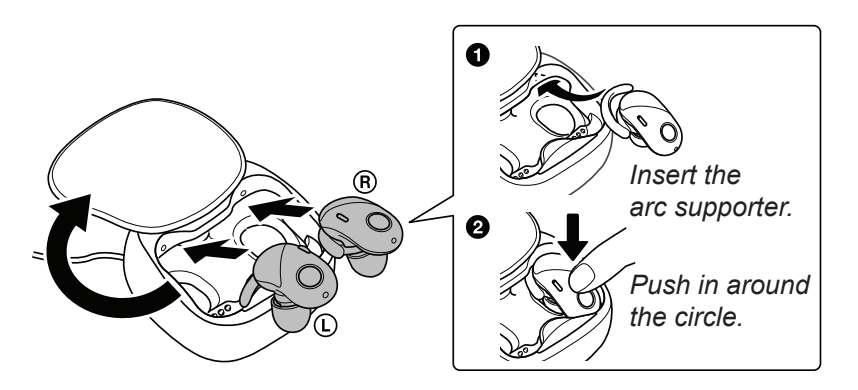

4. Remove only the WF-SP700NL (L-ch) from the BC-WF-SP700N (charging case).

(The power on the WF-SP700NL (L-ch) automatically and the blue lamp flashes)

**Note 7:** Do not remove the WF-SP700NR (R-ch) from the BC-WF-SP700N (charging case).

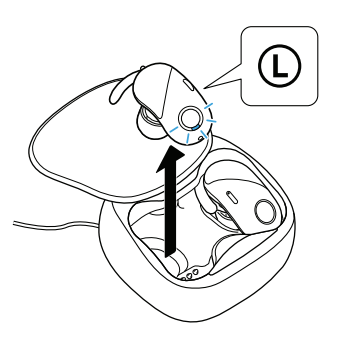

5. Press the [<sup>()</sup>] button on the WF-SP700NL (L-ch) for about 7 seconds until the blue and red lamps alternately flash, put them in pairing state and connect to the PC with the Blutooth function.

(In order to check the Bluetooth address, it is necessary to connect the PC and the WF-SP700NL (L-ch). It is also possible to display the Bluetooth address, by the Bluetooth connect to the walkman (NW-S series or NW-A series etc.) with Bluetooth function. In this example, describes how to display Bluetooth address on PC.)

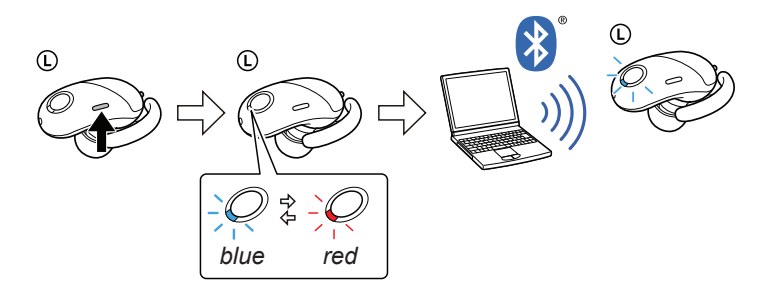

- **Note 8:** For the Bluetooth connection method of the PC, refer to the manual of the PC to be used.
- 6. Display information of this unit Bluetooth connected on the PC screen. Then open the property, display the Bluetooth address of this unit, and take a memorandum the Bluetooth address.

(In the Windows 8.1, open the "Control Panel  $\rightarrow$  Device and Printers" in this order, right click the icon showing the model name (WF-SP700N) of this unit and open its properties) (The figure below is a reference example.)

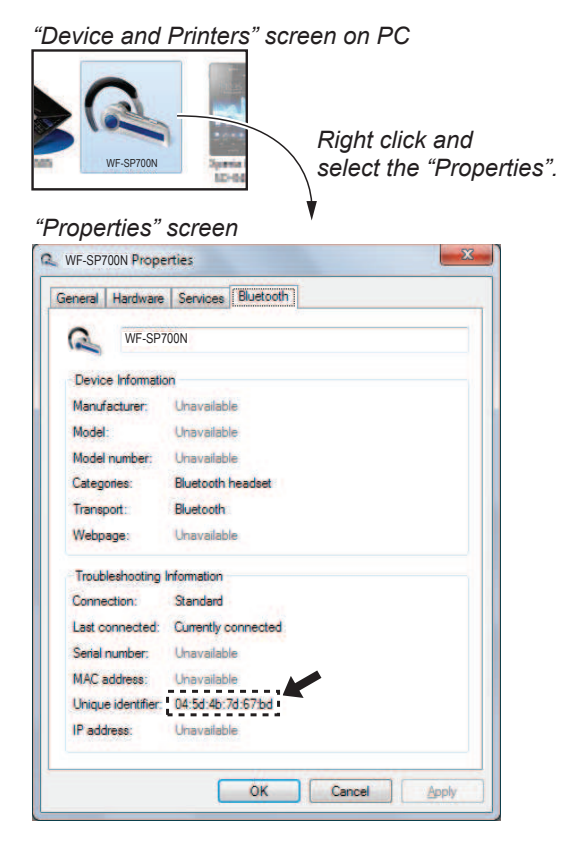

- **Note 9** : Check the device name carefully so as not to confuse Bluetooth address with other devices, and take a memorandum.
- **Note 10:** The display method of Bluetooth address may be different depending on Windows OS.
- Write the Bluetooth information to the BC-WFSP700N (charging case) using NFC compatible smartphone that installed the NFC Tag Data Writing Application.
  (Refer to "BLUETOOTH INFORMATION WRITING METH-

(Refer to "BLUETOOTH INFORMATION WRITING METH OD" on page 11)

- Continued on next page -

8. After writing Bluetooth information, with the power of WF-SP700NL (L-ch) and WF-SP700NR (R-ch) turned off state, press each buttons for about 15 seconds simultaneously.

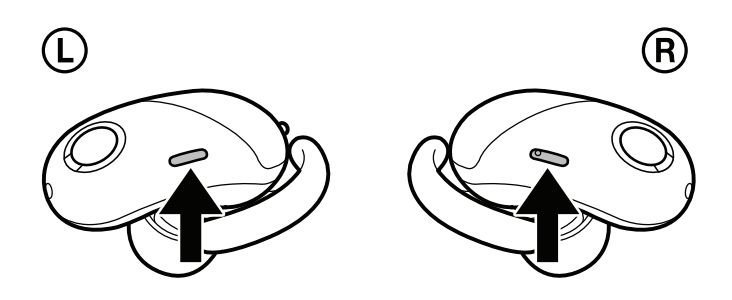

- Note 11: If the power is on, press the [<sup>()</sup>] button on the WF-SP700NL (L-ch) for about 2 seconds or more and turn off the power before performing this step.
- **Note 12:** While the buttons are pressing, the lamp of WF-SP700NL (Lch) is flashes in the middle, but keep pressing for more than about 15 seconds as it is.
- 9. When the lamps of WF-SP700NL (L-ch) and WF-SP700NR (R-ch) are switched from flashing red several times to flashing blue 4 times and the lamps are turn off, pairing of WF-SP700NL (L-ch) and WF-SP700NR (R-ch) are completed.

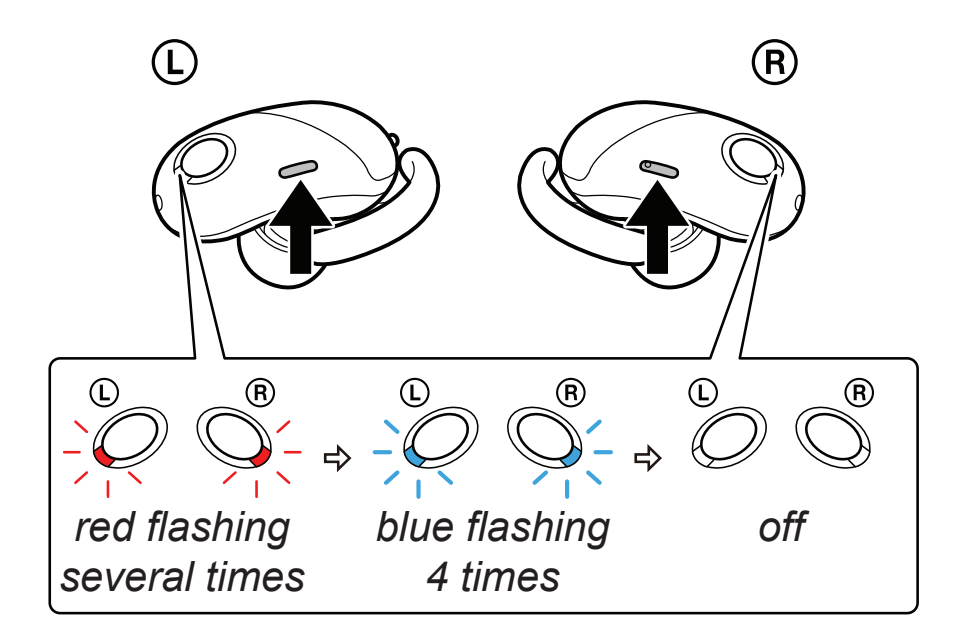

- Note 13: When this unit is initialized, it might not be able to connect to iPhone or PC.In that case, delete the registration of this unit on iPhone or PC, register the device again.
- 10. Check the operation of this unit and complete replacement works.